## How to Connect a MAC Laptop or Desktop to GSA Wifi

## Step 1

Click on the wireless symbol in the top right hand corner of your screen and select **A\_GSA1\_WIFI**.

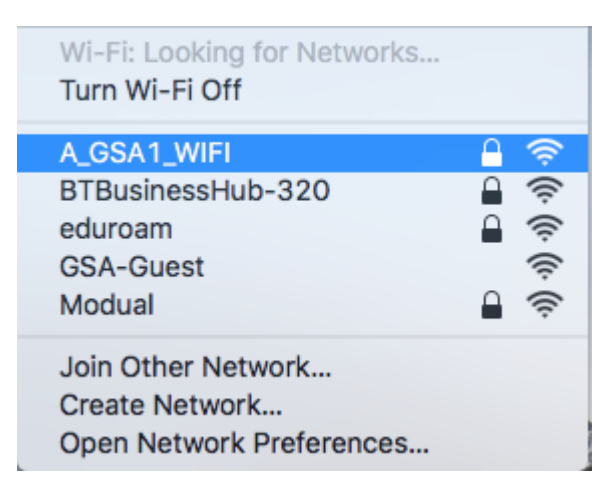

## Step 2

Type in your first initial and surname into the username box (e.g a.smith) and put your password into the password field. The click on "Join"

| The Wi-Fi network "A_GSA1_WIFI" requires WPA2 enterprise credentials. |                                           |  |
|-----------------------------------------------------------------------|-------------------------------------------|--|
| Mode:                                                                 | Automatic 🗘                               |  |
| Username:                                                             |                                           |  |
| Password:                                                             |                                           |  |
|                                                                       | Show password                             |  |
|                                                                       | <ul> <li>Remember this network</li> </ul> |  |
| ?                                                                     | Cancel Join                               |  |

to

## Step 3

You may be asked to verify the certificate to connect to the Wifi. Just click on "Continue" to do this.

| 000 | Verify Ce                                                                                                    | ertificate      |
|-----|----------------------------------------------------------------------------------------------------|-----------------|
|     | Authenticating to network "A_GSA1_WIFI"<br>Before authenticating to server "gsa-ise-01.gsa.ac.uk", you should examine the server's<br>certificate to ensure that it is appropriate for this network.<br>To view the certificate, click 'Show Certificate'. |                 |
| ?   | Show Certificate                                                                                                    | Cancel Continue |

You should now be connected to the GSA Wifi on your MAC Computer.